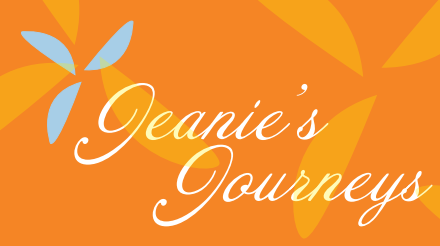

## How to Buy Insurance Through The Link

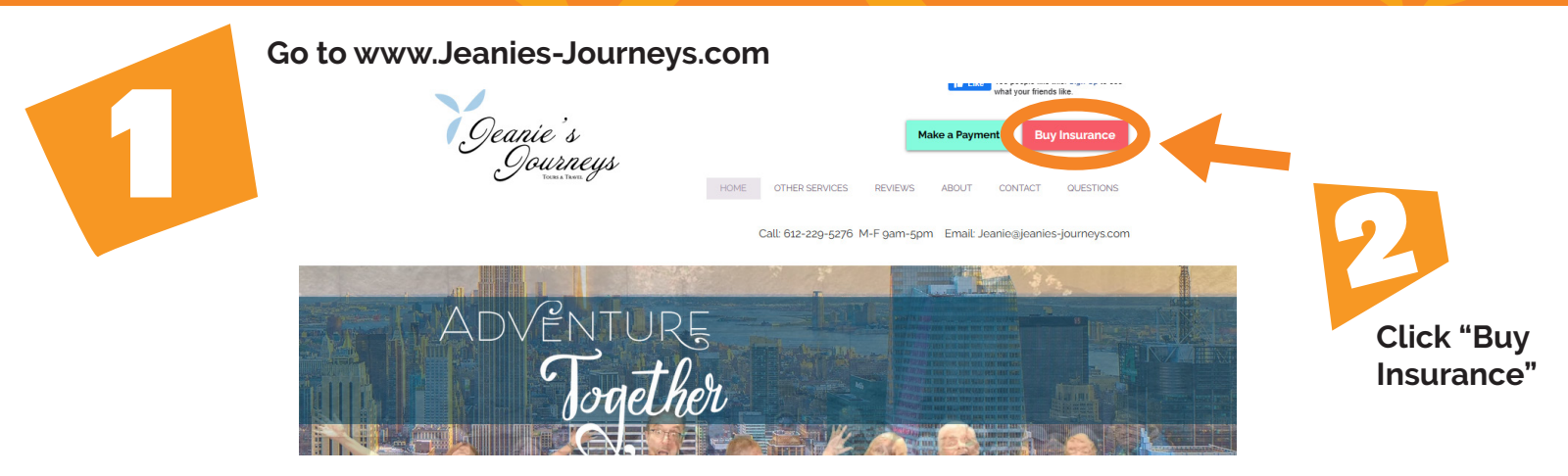

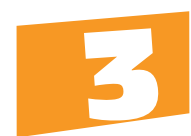

**Click "Buy Travel Protection"** 

## TRIP PROTECTION INFORMATION

Jeanie's Journeys encourages the purchase of a Travel Protection Plan to help protect you importantly you! Jeanie's Journeys makes the Tour & Cruise Travel Protection Plan easily ar purchase the plan, click Buy Travel Protection button below.

## For ANY plan questions or help with a claim call 1.833.297.2258

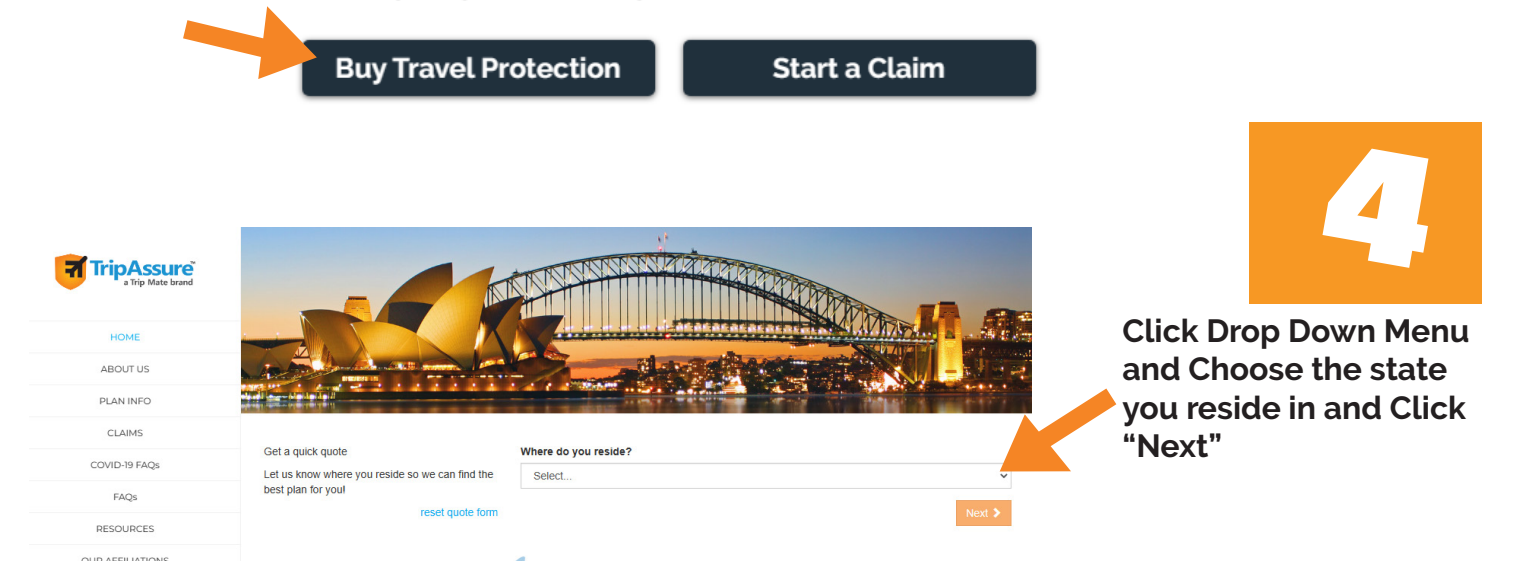

## Enter in the Fields and then Click "Get Quote"

Enter your age (at the time of enrollment, not the age at time of travel) and trip cost. If there will be more than one person on the enrollment, click add traveler right below the age box. Then click next in the orange box.

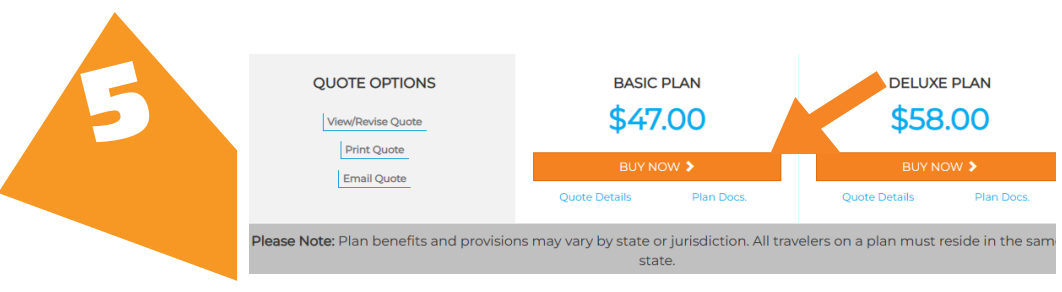

Choose Your Plan & Click Buy Now on the plan you wish to purchase. A new browser window will open upon clicking Buy Now.

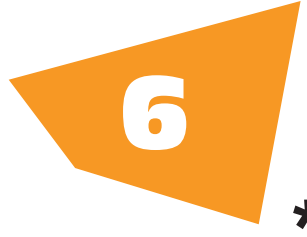

Enter Your Information and Complete the Payment Process & Done!

Enter your personal information.

Any box with an asterisk is a required field.

Any boxes without an asterisk can be left blank.

Please note that for the Postal Code, that field needs to be entered manually. If you use autofill to fill in the Postal Code, the city will not populate correctly.

For the Trip Information section, choose the arrangements to be insured and destination (EX: Air). **The Booking ID and Deposit date can be left blank**. Then click next in the orange box.

| Enrollment Information |                                 |                                           |                                        |              |                    |                              |                             |                       |                                         |                       |
|------------------------|---------------------------------|-------------------------------------------|----------------------------------------|--------------|--------------------|------------------------------|-----------------------------|-----------------------|-----------------------------------------|-----------------------|
| Primary Traveler       |                                 |                                           |                                        |              |                    |                              | Purchase De                 | tails                 |                                         |                       |
| First Name *           | MI Last Name *                  |                                           | Suffix                                 |              |                    | Basic Plan<br>Plan Documents |                             |                       |                                         |                       |
|                        |                                 |                                           |                                        |              | ~                  | Travelers                    |                             |                       | Cost                                    |                       |
| Age * Gender Ben       |                                 | aficiary                                  |                                        |              | Traveler 1         | \$210                        | \$210                       |                       |                                         |                       |
| Frankli Addresse F     | Obere 1                         |                                           | All Dhone                              |              |                    | Traveler 2<br>Total Cost     |                             |                       | \$420                                   |                       |
| Email Address -        | Phone -                         |                                           | An Phone                               |              |                    | Consumer Disc                | losures.                    |                       |                                         |                       |
| Address Line 1 *       |                                 | Address Line 2                            |                                        |              |                    | >/                           |                             |                       |                                         |                       |
| Postal Code *          | City                            |                                           | State<br>OH                            |              |                    | 9                            | Peanie<br>Oou               | ,<br>s<br>rnei        | us                                      |                       |
| Additional Travelers   | Same email and Same address for | phone for all travele<br>r all travelers. | ·s.                                    |              |                    |                              | 000                         | 0                     |                                         |                       |
| First Name *           | мт                              | Last Name *                               |                                        | Suffic       |                    |                              |                             |                       |                                         |                       |
| Age * Gender           |                                 | Bene                                      | ficiary                                |              |                    |                              |                             |                       |                                         |                       |
|                        | ~                               |                                           |                                        |              |                    |                              |                             |                       |                                         |                       |
| Email Address *        | Phone *                         |                                           | Alt Phone                              |              |                    |                              |                             |                       |                                         |                       |
|                        |                                 |                                           |                                        |              |                    |                              |                             |                       |                                         |                       |
|                        |                                 |                                           |                                        |              |                    |                              |                             |                       |                                         |                       |
|                        |                                 |                                           | Trip Information                       |              |                    |                              |                             |                       |                                         | Consumer Disclosures. |
|                        | Arto                            |                                           |                                        | Insured      |                    |                              |                             | Primary Destination * |                                         |                       |
|                        |                                 |                                           | Cruise                                 |              | ~                  |                              |                             | Alaska                |                                         | × · · ·               |
|                        |                                 |                                           | Booking #/ID?                          |              |                    |                              |                             |                       |                                         | Jeanie's              |
|                        |                                 |                                           | Todd Lovelace<br>Departing * Returning |              |                    | Deposit Date                 |                             | Trip Cost             |                                         | Journeys              |
|                        |                                 |                                           | 05/01/2024                             | =            | 05/08/2024         | =                            |                             | =                     | \$ 3000                                 |                       |
|                        |                                 |                                           | The quoted price for the trav          | el protectio | on plan includes t | he travel plan paymer        | t and a separate fee for tr | avel assistance       | Cor<br>e services. You may obtain infor | ntinue                |

Review all information that has been entered to ensure it is correct. Enter credit card type, credit card number, and expiration date. Then click box agreeing to terms and conditions. Then click Buy Now. A globe will spin for a few seconds and then a message on the screen will appear with your enrollment number.

|  | Trip Information                                                                              | r ur chase Details                                                           |                                                                                                    |                                               |
|--|-----------------------------------------------------------------------------------------------|------------------------------------------------------------------------------|----------------------------------------------------------------------------------------------------|-----------------------------------------------|
|  | Arrangements to Be Insured<br>Cruise<br>Booking Number<br>Not Provided                        | Trip Type<br>Select                                                          | Destination<br>Alaska                                                                                               | Basic Plan<br>Plan Documents<br>Travelers Co: |
|  | Length Depart                                                                                 | Return                                                                       | Deposit Cost                                                                                                    | Todd Lovelace \$21<br>Bradeo Lovelace \$21    |
|  | Todd Lovelace<br>8 05/01/2024<br>Braden Lovelace                                              | 05/08/2024                                                                   | 02/13/24 \$3000                                                                                                    | Total Cost \$420.0<br>Consumer Disclosures.   |
|  | 8 05/01/2024                                                                                  | 05/08/2024                                                                   | 02/20/24 \$3000                                                                                                    |                                               |
|  | Payment Information                                                                           |                                                                              |                                                                                                    |                                               |
|  | First Name *                                                                                  | мі                                                                           | Last Name *                                                                                                    | Ocanie's                                      |
|  | Todd                                                                                          |                                                                              | Lovelace                                                                                                    | Juna                                          |
|  | Card * Num                                                                                    | ber * CCV                                                                    | * Expiration*                                                                                                    | Journeus                                      |
|  | ~                                                                                             |                                                                              | v v                                                                                                    | Jung                                          |
|  | Street Address *                                                                              | Apar                                                                         | rtment                                                                                                    |                                               |
|  | 9170 Farmersville West Carrolton Road                                                         |                                                                              |                                                                                                    |                                               |
|  | Postal Code *                                                                                 | City *                                                                       | State *                                                                                                    |                                               |
|  | 45327                                                                                         | Germantown                                                                   | OH                                                                                                    |                                               |
|  | Email Address *                                                                               |                                                                              | Phone *                                                                                                    |                                               |
|  | tiovelace45327@yahoo.com                                                                      |                                                                              | 9374302103                                                                                                    |                                               |
|  |                                                                                               |                                                                              |                                                                                                    |                                               |
|  | By checking this box, I agree to the Terr                                                     | ns and Conditions of the plan I'm p                                          | urchasing.                                                                                                    |                                               |
|  | If you are not satisfied with your plan for an<br>premium will be refunded (less the enrollme | y reason, you may return your plan<br>nt processing fee, if applicable), pro | documents to us within 14 days of purchase, and your<br>ovided you have not filed a claim or departed on your trip. |                                               |
|  | Make Changes                                                                                  |                                                                              | Buy New                                                                                                    |                                               |
|  | Huke changes                                                                                  |                                                                              | Buy Now                                                                                                    |                                               |